## **Paramarine Tutorial 8**

## **Design for Production**

The design for Production module is used to analyze the design definition and produce a breakdown of parts for construction based on a build strategy and various production parameters. The module collates information from other design modules of the software combining information that can be used to develop a production definition of the ship. Primarily this is information from the structural definition module as well as block, equipment and system information from the Early Stage Design Module. Once the design definition has been analyzed, the production data is formatted in a hierarchy of production blocks, sub assemblies and individual parts. Associated with each stage is construction information on junctions representing joins, welds or cut outs.

- 1. Click on the fixed\_data folder and select insert select the dfp\_placeholder and name it design for production
- 2. Right click on the design for production folder and select insert insert the object production\_unit\_definition under the dfp folder and name it
- 3. Expand the new object expand the min and max xyz and give values slightly larger than the overall dimensions of the ship, so that it is all included in the same block
- 4. We can subdivide this block into smaller sub-blocks
- 5. Click on the production\_envelope go to operations select subdivide in the pop up dialogue box select one of the transverse bulkheads that have been defined in a previous stage as the division bound
- 6. You can subdivide the original building block to several sub assemblies
- 7. Right click on the design for production folder and select insert insert the object sub\_assembly\_generator under the dfp folder and name it
- 8. Expand it double click the production\_envelope link it with the production envelope defined in the previous step
- 9. Double click the enhanced\_structural \_definition link it with the enhanced\_structural \_definition that was created in the structures part
- 10. Right click on the design for production folder and select insert insert the object sub\_assembly\_checker under the dfp folder and name it
- 11. Expand it link it with the production\_sub\_assembly defined earlier
- 12. Right click on the design for production folder and select insert insert the object production\_parameters under the dfp folder and name it
- 13. Expand it you can give values for the dimensions of plates, stiffeners etc. You can also add more parameters by right clicking plates for example, and selecting insert
- 14. Leave the default values
- 15. Right click on the design for production folder and select insert insert the object production\_unit\_calculator under the dfp folder and name it
- 16. Expand it link the sub\_assembly\_checker, the production\_unit\_specifier, the block\_definition and the production parameters with the ones defined in previous stages
- 17. The production\_unit\_calculator generates the production database of materials and labor required to construct the design

2.019 Design of Ocean Systems Spring 2011

For information about citing these materials or our Terms of Use, visit: http://ocw.mit.edu/terms.